### 6.5 Pengujian perangkat lunak aktor dosen.

Pada pengujian perangkat lunak aplikasi dilakukan pengujian perangkat lunak untuk login, perangkat lunak untuk administrasi Jadwal Post Test dan Nilai Praktikan.

### 6.5.1 Pengujian Perangkat Lunak *Login* SIMLATTE

User dosen yang akan menggunakan aplikasi pada Sistem Administrator Sistem Informasi Manajemen Laboratorium Teknik Elektro Universitas Brawijaya harus melalui proses otentifikasi *login*. Halaman *login* mempunyai dua kolom untuk *user name* dan *password*. Pengujian fasilitas *login* ditunjukkan dalam Gambar 6.286.

|                  |                   |                             |                                  | 8     |
|------------------|-------------------|-----------------------------|----------------------------------|-------|
| Home             | News 🗤            | Login                       |                                  |       |
| LOG              | IN FORM           | 1                           |                                  |       |
| User Na          | ime               |                             |                                  |       |
| Passwoi          | rd                |                             |                                  |       |
| Action<br>Submit | ]                 |                             |                                  |       |
| orm Lo           | gin               |                             |                                  | ]     |
| Gai              | nbar 6.280<br>sum | 6 Penguj<br>ber: <i>Per</i> | ian fasilitas i<br><i>gujian</i> | login |

Proses login juga melakukan pengecekan terhadap *access level* dari seorang *user*. *User* dapat melakukan berbagai macam proses yang sesuai dengan *access level* yang dimiliki. Apabila proses *login* berhasil, *user* akan langsung masuk ke halaman utama SIMLATTE dan setelah aktor dosen berhasil *login*, aktor dosen dapat memilih menu-menu yang tersedia. Pengujian hasil *login* ditunjukkan dalam Gambar 6.287.

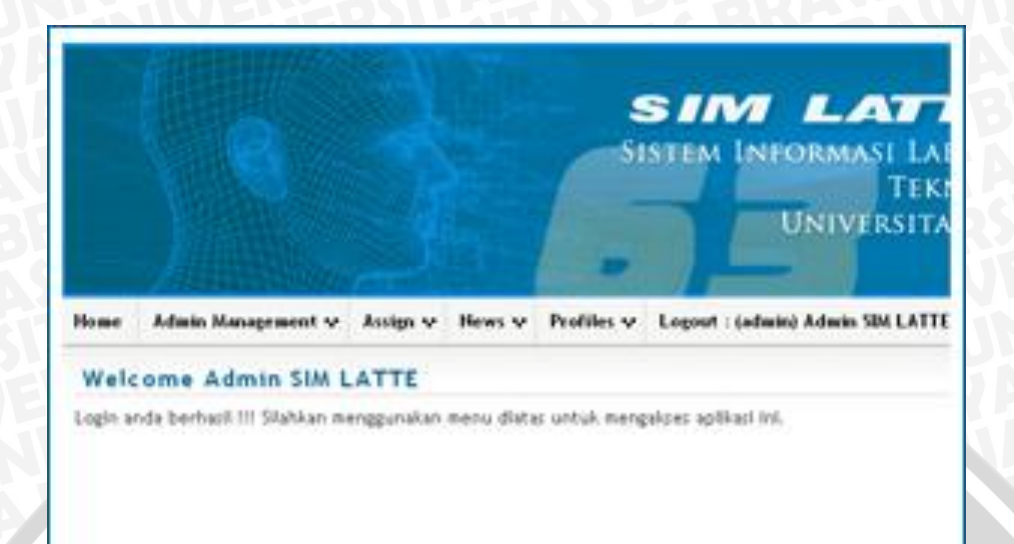

Gambar 6.287 Pengujian hasil *login* sumber: *Pengujian* 

# 6.5.2 Pengujian perangkat lunak *menu* praktikum.

Pada *menu* praktikum terdapat fitur *menu* jadwal postest, yang mana aktor dapat melakukan pengaturan data jadwal postest tersebut. Pengujian seperti ditunjukan pada Gambar 6.288.

| Praktikum 🗸    | Profiles 🗸 |
|----------------|------------|
| Jadwal Postest |            |

Gambar 6.288 Pengujian Menu praktikum sumber: Pengujian

Setelah masuk pada menu Praktikum – Jadwal Postest, sistem akan menampilkan halaman Daftar Postest dan aktor dapat melakukan pengaturan Daftar Postest pada *Action* "Post Test" pada halaman tersebut. Pengujian seperti ditunjukkan pada Gambar 6.289.

|     | te               |                                          |           |             |             |       |             |  |
|-----|------------------|------------------------------------------|-----------|-------------|-------------|-------|-------------|--|
| No. | Thn Ajaran       | Praktikum                                | Periode   | Start       | Stop        | Kuota | Action      |  |
| 1   | Genap 2009/2010  | Praktikum Dasar Konversi Energi Elektrik | Periode 1 | 05-Jul-2010 | 28-Jul-2010 | 40    | 🖌 Post Test |  |
| 2   | Genap 2009/2010  | Praktikum Dasar Konversi Energi Elektrik | Periode 2 | 07-Aug-2010 | 21-Aug-2010 | 40    | 🖌 Post Test |  |
| 3   | Genap 2009/2010  | Praktikum Dasar Konversi Energi Elektrik | Periode 3 | 01-Sep-2010 | 18-Sep-2010 | 40    | 🖌 Post Test |  |
| 4   | Ganjil 2010/2011 | Praktikum Dasar Konversi Energi Elektrik | Periode 1 | 27-Jul-2010 | 31-Aug-2010 | 40    | / Post Test |  |

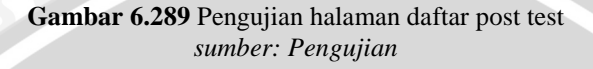

Setelah aktor masuk pada *Action* "Post Test", sistem akan menampilkan halaman *Manage* Daftar Post Test Paktikum. Pengujian seperti ditunjukkan pada Gambar 6.290.

|     | 10 40 1, 00 041 20 10 0 4 20 041 20 |                                          |                      |             | tombol edit assig |
|-----|-------------------------------------|------------------------------------------|----------------------|-------------|-------------------|
| No. | Mahasiswa                           | Dosen                                    | Tanggal              | Ket.        | Action            |
| 1   | 0310630036 - DIRIGA FAJAR SENTIKA   | 001.001.001.001 - Rudy Yuwono, ST., MSc. | 18-August-2010 07:00 | Ruang Kajur | 🖌 Edit Assign     |
| 2   | 0310630037 - DJOKO SANTOSO          | 001.001.001.001 - Rudy Yuwono, ST., MSc. | 28-July-2010 07:00   | Ruang kajur | 🖌 Edit Assign     |
| 3   | 0310630039 - EDWIN GERAL SIANIPAR   | 001.001.001.001 - Rudy Yuwono, ST., MSc. | 28-July-2010 07:00   | Ruang kajur | 🖌 Edit Assign     |
| 4   | 0310630040 - ELFADIAZ CASANOVA      | 001.001.001.001 - Rudy Yuwono, ST., MSc. | -3                   |             | / Edit Assign     |

Gambar 6.290 Pengujian halaman manage daftar post test

#### sumber: Pengujian

### 6.5.2.1 Pengujian perangkat lunak ubah jadwal post test.

Untuk melakukan perubahan jadwal post test, aktor dapat melakukan pada halaman *Manage* Daftar Post Test Praktikum dengan memilih tombol *Action "Edit Assign"*, maka sistem akan menampilkan *pop-up* Jadwal Post Test Dosen dan aktor dapat melakukan perubahan pada "Praktikan", "Nama Dosen", "Tanggal Postest", dan "Keterangan". Pengujian seperti ditunjukkan pada Gambar 6.291.

| Praktikan              |  |
|------------------------|--|
| DIRIGA FAJAR SENTIKA   |  |
| Nama Dosen             |  |
| Rudy Yuwono, ST., MSc. |  |
| Tanggal Postest        |  |
| 18-August-2010 07:00   |  |
| Keterangan             |  |
| Ruang Kajur            |  |
|                        |  |
|                        |  |
|                        |  |

Gambar 6.291 Pengujian pop-up ubah data jadwal post test sumber: Pengujian

Setelah melakukan penyimpanan data baru tersebut, maka secara otomatis data lama akan diganti dengan data baru yang telah diubah oleh aktor berikut juga pada *database* Jadwal Post Test. Pengujian seperti ditunjukkan pada Gambar 6.292 dan 6.293.

|     |                                   | sebelum perubahan data                   |                      |             |               |  |
|-----|-----------------------------------|------------------------------------------|----------------------|-------------|---------------|--|
| No. | Mahasiswa                         | Dosen                                    | Tanggal              | Ket.        | Action        |  |
| 1   | 0310630036 - DIRIGA FAJAR SENTIKA | 001.001.001.001 - Rudy Yuwono, ST., MSc. | 28-July-2010 07:00   | Ruang Kajur | 🖌 Edit Assign |  |
| 2   | 0310630037 - DJOKO SANTOSO        | 001.001.001.001 - Rudy Yuwono, ST., MSc. | 28-July-2010 07:00   | Ruang kajur | 🖌 Edit Assign |  |
|     | 1046 1, 03-041-2010 3/4 20-041-20 | 10                                       | sesudah perubahan o  | lata        |               |  |
| No. | Mahasiswa                         | Dosen                                    | Tanggal              | Ket.        | Action        |  |
| _   | 0310630036 - DIRIGA FAJAR SENTIKA | 001.001.001.001 - Rudy Yuwono, ST., MSc. | 18-August-2010 07:00 | Ruang Kajur | 🖌 Edit Assign |  |
| 1   |                                   |                                          |                      |             |               |  |

Gambar 6.292 Pengujian hasil perubahan pada jadwal post test sumber: Pengujian

|                | sebelum perubahan data |          |                       |               |  |  |  |  |
|----------------|------------------------|----------|-----------------------|---------------|--|--|--|--|
| daftar_postest | id_daftar_praktikan    | id_dosen | tgl_postest           | keterangan    |  |  |  |  |
| 1              | 6                      | 3        | 2010-07-28 07:00:00   | Ruang Seminar |  |  |  |  |
| 2              | 7                      | 3        | 2010-07-28 07:00:00   | Ruang Kajur   |  |  |  |  |
| 3              | 8                      | 3        | 2010-07-28 07:00:00   | Ruang Kajur   |  |  |  |  |
|                |                        | SE       | esudah perubahan data |               |  |  |  |  |
| daftar_postest | id_daftar_praktikan    | id_dosen | tgl_postest           | keterangan    |  |  |  |  |
| 1              | 6                      | 3        | 2010-07-28 07:00:00   | Ruang Seminar |  |  |  |  |
| 2              | 7                      | 3        | 2010-07-26 07:00:00   | Ruang Kajur   |  |  |  |  |
| 3              | 8                      | 3        | 2010-08-18 07:00:00   | Ruang Kajur   |  |  |  |  |

Gambar 6.293 Pengujian hasil perubahan pada *database* jadwal post test *sumber: Pengujian* 

# 6.5.3 Pengujian perangkat lunak *menu* nilai.

Pada *menu* Nilai terdapat fitur *menu* nilai praktikan, yang mana aktor dapat melakukan pengaturan data pada nilai praktikan tersebut. Pengujian seperti ditunjukan pada Gambar 6.294.

| Nilai 🗸   | Praktikum 👽 | P |
|-----------|-------------|---|
| Nilai Pra | ktikan      |   |
| <u> </u>  |             |   |

Setelah masuk pada menu Nilai – Nilai Praktikan, maka sistem akan menampilkan halaman Manage Nilai Praktikan dan aktor dapat melakukan pengaturan nilai praktikan pada *Action* "Post Test" pada halaman tersebut. Pengujian seperti ditunjukkan pada Gambar 6.295.

295

| Ma  | anage Nilai Pr  | aktikan                                  |           |             |             |       |                |
|-----|-----------------|------------------------------------------|-----------|-------------|-------------|-------|----------------|
|     |                 |                                          |           |             |             | to    | mbol post test |
| No. | Thn Ajaran      | Praktikum                                | Periode   | Start       | Stop        | Kuota | Action         |
| 1   | Genap 2009/2010 | Praktikum Dasar Konversi Energi Elektrik | Periode 1 | 05-Jul-2010 | 28-Jul-2010 | 40    | / Post Test    |

Gambar 6.295 Pengujian halaman nilai praktikan sumber: Pengujian

Setelah aktor masuk pada *Action* "Post Test", sistem akan menampilkan halaman *Manage* Daftar Nilai Praktikan Paktikum. Pengujian seperti ditunjukkan pada Gambar 6.296.

| Per | 10de 1, 05-Jul-2010 s/             | a 28-jui-2010                             |             |                                  |                 | t           | ombol nilai dose |
|-----|------------------------------------|-------------------------------------------|-------------|----------------------------------|-----------------|-------------|------------------|
| No. | Mahasiswa                          | Dosen                                     | Nilai Dosen | Ko. Ass                          | Nilai Praktikum | Nilai Akhir | Action           |
| 1   | 0310630036<br>DIRIGA FAJAR SENTIKA | 001.001.001.001<br>Rudy Yuwono, ST., MSc. | 70.00       | 0310630019<br>ANITA KUSUMA DEWIA | 40.00           | 52          | 🖌 Nilai Dosen    |
| 2   | 0310630037<br>DJOKO SANTOSO        | 001.001.001.001<br>Rudy Yuwono, ST., MSc. | 69.78       | 0310630019<br>ANITA KUSUMA DEWIA | 70.00           | 69.91       | 🖌 Nilai Dosen    |
| 3   | 0310630039<br>EDWIN GERAL SIANIPAR | 001.001.001.001<br>Rudy Yuwono, ST., MSc. | 68.00       | 0310630019<br>ANITA KUSUMA DEWIA | 60.00           | 63.2        | 🖌 Nilai Dosen    |
| 4   | 0310630040<br>ELFADIAZ CASANOVA    | 001.001.001.001<br>Rudy Yuwono, ST., MSc. | 71.03       | 0310630019<br>ANITA KUSUMA DEWIA | 65.00           | 67.41       | 🖌 Nilai Dosen    |

Gambar 6.296 Pengujian halaman nilai praktikan praktikum sumber: Pengujian

# 6.5.3.1 Pengujian perangkat lunak ubah nilai praktikan.

Untuk melakukan perubahan pada nilai praktikan, aktor dapat melakukan pada halaman *Manage* Nilai Praktikan Praktikum dengan memilih tombol *Action* "Nilai Dosen", maka sistem akan menampilkan *pop-up* Nilai Post Test Dosen dan aktor dapat melakukan perubahan pada "Nama Ko.Ass", "Nilai Praktikum", "Nama Dosen", dan "Nilai Dosen". Pengujian seperti ditunjukkan pada Gambar 6.297.

| Nama Ko. Ass           | -+      |
|------------------------|---------|
| ANITA KUSUMA DEWIA     |         |
| Nilai Praktikum        | 2       |
| 40.00                  |         |
| Nama Dosen             | e.<br>L |
| Rudy Yuwono, ST., MSc. | ]       |
| Nilai Dosen            | а<br>2  |
| 70.00                  |         |

Gambar 6.297 Pengujian *pop-up* ubah data nilai praktikan *sumber: Pengujian* 

Setelah melakukan penyimpanan data baru tersebut, maka secara otomatis data lama akan diganti dengan data baru yang telah diubah oleh aktor berikut juga pada *database* Nilai Praktikan. Pengujian seperti ditunjukkan pada Gambar 6.298 dan 6.299.

|     | 42                                 | seb                                       | elum perubah<br>↑ | an data                          |                 |             |               |
|-----|------------------------------------|-------------------------------------------|-------------------|----------------------------------|-----------------|-------------|---------------|
| No. | Mahasiswa                          | Dosen                                     | Nilai Dosen       | Ko. Ass                          | Nilai Praktikum | Nilai Akhir | Action        |
| 1   | 0310630036<br>DIRIGA FAJAR SENTIKA | 001.001.001.001<br>Rudy Yuwono, ST., MSc. | 70.00             | 0310630019<br>ANITA KUSUMA DEWIA | 40.00           | 52          | 🖌 Nilai Dosen |
|     | 0310630037                         | 001.001.001.001                           |                   | 0310630019                       |                 |             |               |
|     |                                    | sesu                                      | dah perubaha      | in data                          |                 |             |               |
| No. | Mahasiswa                          | Dosen                                     | Nilai Dosen       | Ko. Ass                          | Nilai Praktikum | Nilai Akhir | Action        |
| 1   | 0310630036<br>DIRIGA FAJAR SENTIKA | 001.001.001.001<br>Rudy Yuwono, ST., MSc. | 80.00             | 0310630019<br>ANITA KUSUMA DEWIA | 40.00           | 56          | 🖌 Nilai Dosen |
| 2   | 0310630037                         | 001.001.001.001                           | 49.78             | 0310630019                       | 70.00           | 49.91       | - Nilai Docen |

Gambar 6.298 Pengujian hasil perubahan pada data nilai praktikan sumber: Pengujian

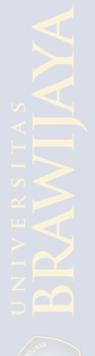

| Same             |                      |                             |                                         |                                                |                                                                                          |                                                            |                                                                                                    | a data                                                     |
|------------------|----------------------|-----------------------------|-----------------------------------------|------------------------------------------------|------------------------------------------------------------------------------------------|------------------------------------------------------------|----------------------------------------------------------------------------------------------------|------------------------------------------------------------|
| ort by key: None |                      |                             | ne                                      | ~                                              |                                                                                          |                                                            | sebelum perubana                                                                                       | n data                                                     |
| +                | T-                   | +                           | id_nilai                                | id_daftar_praktikan                            | nilai_praktikum nilai praktikum by Assisten                                              | $id\_assisten \text{ id } \textit{Assisten}$               | nilai_dosen nilai praktikum py Doser                                                                   | id_dosen id dosen                                          |
|                  | 1                    | ×                           | 1                                       | 6                                              | 26.00                                                                                    | 100                                                        | 60.00                                                                                                  | 3                                                          |
|                  | 1                    | ×                           | 2                                       | 7                                              | 80.00                                                                                    | 100                                                        | 60.02                                                                                                  | 3                                                          |
|                  | 1                    | ×                           | 9                                       | 10                                             | 60.00                                                                                    | 100                                                        | 68.00                                                                                                  | 3                                                          |
|                  | D                    | ×                           | 8                                       | 61                                             | 65.66                                                                                    | 113                                                        | 60.00                                                                                                  | 41                                                         |
|                  | 1                    | ×                           | 7                                       | 9                                              | 70.00                                                                                    | 100                                                        | 69.78                                                                                                  | 3                                                          |
|                  | 1                    | X                           | 6                                       | 8                                              | 40.00                                                                                    | 100                                                        | 70.00                                                                                                  | 3                                                          |
| 1000             | -                    | 1.00                        |                                         |                                                |                                                                                          |                                                            |                                                                                                    |                                                            |
| ort b            | y key                | No                          | ne                                      | ~                                              |                                                                                          |                                                            | sesudah perubahar                                                                                      | ı data                                                     |
| ort b            | y key                | No                          | ne<br>id_nilai                          | ✓<br>id_daftar_praktikan                       | nilai_praktikum nilai praktikum by Assisten                                              | id_assisten id Assisten                                    | sesudah perubahar<br>nilai_dosen nilai praktikum by Doser                                              | i data<br>id_dosen id dosen                                |
| ort b            | y key                | No                          | ne<br>id_nilai<br>1                     | id_daftar_praktikan<br>6                       | nilai_praktikum nilai praktikum by Assisten<br>26.00                                     | id_assisten id Assisten<br>100                             | sesudah perubahar<br>nilai_dosen nilai praktikum oy Doser<br>60.00                                     | n data<br>id_dosen id dosen<br>3                           |
| ort b            | y key<br>T           | No<br>×<br>×                | ne<br>id_nilai<br>1<br>2                | id_daftar_praktikan<br>6<br>7                  | nilai_praktikum nilai praktikum by Assisten<br>26.00<br>80.00                            | id_assisten id Assisten<br>100<br>100                      | sesudah perubahar<br>nilai_dosen nilai praktikum by Doser<br>60.00<br>60.02                            | i data<br>id_dosen id dosen<br>3<br>3                      |
| ort b            | y key                | No<br>X<br>X<br>X           | ne<br>id_nilai<br>1<br>2<br>9           | id_daftar_praktikan<br>6<br>7<br>10            | nilai_praktikum nilai praktikum by Assisten<br>26.00<br>80.00<br>60.00                   | id_assisten id Assisten<br>100<br>100<br>100               | sesudah perubahar<br>nilai_dosen niai praktikum by Doser<br>60.02<br>68.00                             | i data<br>id_dosen id dosen<br>3<br>3<br>3                 |
| ort b            | y key<br>T<br>J<br>J | No<br>X<br>X<br>X<br>X      | ne<br>id_nilai<br>1<br>2<br>9<br>8      | id_daftar_praktikan<br>6<br>7<br>10<br>61      | nilai_praktikum nilai praktikum by Assisten<br>26.00<br>80.00<br>60.00<br>65.66          | id_assisten id Assisten<br>100<br>100<br>100<br>113        | sesudah perubahar<br>nilai_dosen nilai praktikum oy Doser<br>60.02<br>88.00<br>60.02                   | i data<br>id_dosen id dosen<br>3<br>3<br>3<br>4            |
| ort b            | y key                | No<br>X<br>X<br>X<br>X<br>X | ne<br>id_nilai<br>1<br>2<br>9<br>8<br>7 | id_daftar_praktikan<br>6<br>7<br>10<br>61<br>9 | nilai_praktikum nilai praktikum by Assisten<br>26.00<br>80.00<br>60.00<br>65.66<br>70.00 | id_assisten id Assisten<br>100<br>100<br>100<br>113<br>100 | sesudah perubahar<br>nilai_dosen nilai praktikum by Doser<br>60.00<br>60.00<br>68.00<br>68.00<br>69.76 | i data<br>id_dosen id dosen<br>3<br>3<br>3<br>4<br>41<br>3 |

Gambar 6.299 Pengujian hasil perubahan pada *database* nilai praktikan *sumber: Pengujian* 

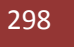